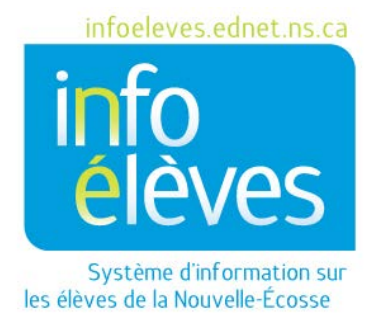

Système d'éducation publique de la Nouvelle-Écosse

# Normes pour la saisie de données dans PowerSchool

Guide de l'utilisateur

Dernière révision : 13 juillet 2017

Guide de l'utilisateur

| 1 | Règ  | ègles générales pour la saisie des données3               |                               |  |  |
|---|------|-----------------------------------------------------------|-------------------------------|--|--|
| 2 | Ren  | nseignements sur l'élève                                  | 3                             |  |  |
|   | 2.1  | nom légal de l'élève (nom de famille, prénoms)            | 3                             |  |  |
|   | 2.2  | Nom préféré                                               | 4                             |  |  |
|   | 2.3  | Date de naissance                                         | 4                             |  |  |
|   | 2.4  | Numéro d'élève                                            | 4                             |  |  |
|   | 2.5  | Adresse municipale                                        | 5                             |  |  |
|   | 2.6  | Adresse postale                                           | 6                             |  |  |
|   | 2.7  | Nº de téléphone à domicile                                | 6                             |  |  |
|   | 2.8  | Année d'obtention du diplôme                              | 7                             |  |  |
| 3 | Ren  | nseignements sur les parents/tuteurs                      | 7                             |  |  |
| 4 | Per  | rsonnes ayant la charge de l'enfant                       | 7                             |  |  |
|   | 4.1  | Tutelle                                                   | 7                             |  |  |
|   | 4.2  | Texte d'alerte pour le tuteur                             | 7                             |  |  |
| 5 | Соо  | ordonnées en cas d'urgence autres que les parents/tuteurs | 7                             |  |  |
| 6 | Ren  | nseignements médicaux                                     | 8                             |  |  |
| 7 | Trai | ansport                                                   | 8                             |  |  |
| 8 | Pro  | ovince – NS                                               | 8                             |  |  |
|   | 8.1  | Autochtones                                               | 8                             |  |  |
| 9 | Déf  | finition de la valeur d'un champ pour les élèves          | 8                             |  |  |
|   | 9.1  | Type de programme                                         | 8                             |  |  |
|   | 9.2  | Document d'attestation de naissance                       | 9                             |  |  |
|   | А    | A. Types de rues et abréviations                          | Error! Bookmark not defined.0 |  |  |
|   | В    | B. Points cardinaux                                       |                               |  |  |
|   | C    | C. Types d'unités                                         |                               |  |  |

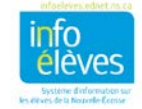

13 juillet 2017

Lorsque les données sont saisies de façon cohérente dans PowerSchool, cela facilite le transfert des données sur les élèves d'une école à l'autre et cela permet d'assurer une présentation cohérente de tous les rapports exécutés au niveau des écoles, des conseils scolaires et de la province.

Vous trouverez ci-dessous les normes à respecter pour la saisie des données dans l'écran d'inscription et l'écran des renseignements démographiques. Ces deux écrans comprennent les mêmes champs pour la saisie des données; cela étant dit, comme l'écran d'inscription est le premier écran où l'on saisit la plupart des données, c'est à cet écran que nous ferons référence dans le présent document. Lorsqu'un même champ apparait plusieurs fois dans cet écran, nous n'expliquerons les normes pour la saisie des données dans ce champ qu'une fois. Nous ne mentionnons pas dans ce document les champs qui sont remplis à l'aide d'un menu déroulant.

## 1 Règles générales pour la saisie des données

- Lorsque vous saisissez des noms ou du texte, faites la différence entre minuscules et majuscules.
- Le format des numéros de téléphone est le suivant : NNN-NNN-NNNN
- Pour la saisie manuelle des dates, le format est le suivant : MM/DD/YYYY
- Pour les adresses, il faut suivre les directives de Postes Canada. Ces directives sont disponibles à l'adresse suivante : <u>https://www.canadapost.ca/tools/pg/manual/PGaddress-f.asp</u>

## 2 Renseignements sur l'élève

## 2.1 NOM LÉGAL DE L'ÉLÈVE (NOM DE FAMILLE, PRÉNOMS)

- Il convient de saisir le nom de l'élève tel qu'il apparait sur un document officiel, comme un certificat de naissance, un document d'immigration, un document d'adoption, un document de changement de nom légal ou un passeport.
- Faites la différence entre minuscules et majuscules lors de la saisie du nom de famille et des prénoms. Ex. : **Comeau, Jean Denis**.
- N'utilisez pas de surnom dans les champs pour le nom légal.
- Saisissez autant de prénoms que vous pouvez dans l'espace disponible sans qu'ils soient tronqués.
- N'utilisez ni parenthèses ni guillemets.
- Si le nom légal ne rentre pas dans les champs, alors remplissez la page d'inscription d'un nouvel élève, enregistrez les données saisies, basculez vers l'écran des renseignements démographiques et saisissez le nom légal au complet.

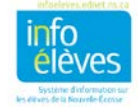

• Utilisez le même format (**nom de famille, prénoms**). Soumettez ce que vous avez saisi et basculez à nouveau vers l'écran d'inscription pour finir la saisie des informations sur l'élève.

| Nom complet Nom de famille, Prénom<br>(officiels) |                                                                                                    |
|---------------------------------------------------|----------------------------------------------------------------------------------------------------|
|                                                   | ** Utiliser le champ de nom complet pour les noms d'élèves qui ne rentrent pas dans les champs de nom fournis.<br>Pour les rapports, il faut toujours remplir les champs pour le prénom, le nom de famille et les autres prénoms. |

#### 2.2 Nom préféré

- Si l'élève utilise couramment un prénom autre que celui qui figure dans son nom légal, saisissez le nom préféré dans ce champ.
- Faites la différence entre minuscules et majuscules. Ex. : Jean
- N'utilisez ni parenthèses ni guillemets dans ce champ, car ce nom risque d'apparaitre dans certains rapports.

#### **2.3 DATE DE NAISSANCE**

- Saisissez la date de naissance de l'élève telle qu'elle apparait dans un document officiel.
- Cliquez sur l'icône de calendrier pour sélectionner la date ou bien saisissez-la manuellement.
- Saisissez les deux chiffres pour le mois, puis une barre oblique, puis les deux chiffres pour le jour, puis une barre oblique, puis les quatre chiffres pour l'année de naissance. Ex. : 09/25/1998 pour un élève né le 25 septembre 1998.

#### 2.4 NUMÉRO D'ÉLÈVE

• Chaque élève dans PowerSchool a obligatoirement un matricule provincial. Soit ce numéro se

trouve dans le registre des matricules des élèves soit il faut se servir du registre pour le créer. Les numéros produits par le registre subissent une procédure de validation. Si le numéro que vous saisissez déclenche un message d'erreur, veuillez vérifier le numéro dans le registre.

| Student Number Check digit is not correct |   |
|-------------------------------------------|---|
| ОК                                        | ļ |

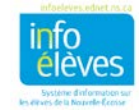

#### **2.5** ADRESSE MUNICIPALE

- L'adresse municipale comprend les éléments suivants : *Suivez ces règles chaque fois que vous devez saisir une adresse municipale, sans utiliser la moindre ponctuation.* 
  - Numéro de voirie
    - C'est le numéro attribué au foyer par la province de la Nouvelle-Écosse.
  - o Nom de la rue
    - C'est le nom officiel de la rue tel qu'il est reconnu par la municipalité. Il ne faut pas le traduire. (Autrement dit, il ne faut pas remplacer « Main Street » par « rue Principale ».) Faites la différence entre minuscules et majuscules lors de la saisie de l'adresse.
    - Si le nom de la rue est un ordinal, alors n'insérez qu'une espace entre le numéro de voirie et le nom de la rue (ex. : 10-123 2<sup>nd</sup> ST).

#### o Type de rue

- Il convient de saisir le type de rue après le nom de la rue, sous forme abrégée, sans ponctuation. (Voir la liste des abréviations courantes à l'annexe A.)
- o Unité
  - Les éléments servant à désigner les unités d'habitation sont insérés après le type de rue, en respectant les conventions pour ces unités. (Voir la liste des unités et abréviations les plus courants à l'annexe B.)

#### o Point cardinal

- S'il y a lieu, on saisit le point cardinal après le type de la rue, sous un format abrégé sans ponctuation. (Voir la liste des abréviations courantes à l'annexe C.)
- Nom du village ou de la ville
  - Saisissez le nom officiel de la communauté, du village ou de la ville. Faites la différence entre minuscules et majuscules.

#### • Province

 Il faut saisir la province en se servant de l'abréviation à deux lettres utilisée par la poste. Pour la Nouvelle-Écosse, l'abréviation est « NS ». N'utilisez pas de ponctuation.

#### o Code postal

 Il faut que le code postal soit au format correct, à savoir : LCL CLC (ex. B3T 1B9), avec un espace entre les deux séries de chiffres/lettres.

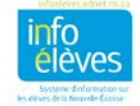

#### **2.6 ADRESSE POSTALE**

Si l'adresse postale est identique à l'adresse municipale, cliquez sur « Copier l'adresse municipale ». Cela automatisera la saisie des champs de l'adresse postale, qui contiendront la même chose que les champs de l'adresse municipale.

- Case postale
  - Si vous ajoutez une case postale, ajoutez-la au champ pour la rue et l'appart./bureau :
    - Brian Comeau
      C.P. 125
      Alderney Bridge NS B8U 9J0
- Route rurale
  - Si vous ajoutez une route rurale, ajoutez-la au champ pour la rue et l'appart./bureau.
  - La route rurale comprend deux éléments : le numéro d'identification de la route et la succursale :
    - Brian Comeau RR 6 SUCC MAIN Smalltown NS B4S 3G6
- Poste restante

6

- Si l'adresse est une adresse de poste restante, alors il faut qu'elle contienne
  l'identificateur de poste restante et les renseignements sur la succursale. On saisit ces deux éléments dans le champ pour la rue et l'appart./bureau :
  - L'identificateur de poste restante est l'abréviation « PR », sans ponctuation.
  - Les renseignements sur la succursale orientent la livraison du courrier vers la succursale appropriée. Il convient de les présenter sous forme abrégée, sans ponctuation :
    - Succursale = SUCC
    - Comptoir postal = COP

#### 2.7 Nº DE TÉLÉPHONE À DOMICILE

Il faudrait que ce champ contienne le numéro de téléphone à domicile de l'élève. Ce numéro de téléphone à domicile peut être un téléphone portable; dans ce cas, saisissez le numéro de téléphone portable à cet endroit également. *Respectez ce format chaque fois que vous avez à saisir un numéro de téléphone.* 

• Le format est le suivant : indicatif régional, suivi d'un tiret, suivi de trois chiffres, suivis d'un tiret, suivi des quatre derniers chiffres. Ex. 902-111-2323

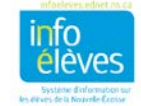

#### **2.8 ANNÉE D'OBTENTION DU DIPLÔME**

Saisissez les quatre chiffres de l'année lors de laquelle l'élève est susceptible d'obtenir son diplôme de fin d'études secondaires.

## **3** RENSEIGNEMENTS SUR LES PARENTS/TUTEURS

- Saisissez les noms des parents/tuteurs en faisant la différence entre minuscules et majuscules.
- Lorsque les parents sont séparés, on met pour le parent nº 1 les données concernant le parent/tuteur du lieu de résidence principal de l'élève et pour le parent nº 2 les données concernant le parent/tuteur du lieu de résidence secondaire de l'élève.

## 4 PERSONNES AYANT LA CHARGE DE L'ENFANT

#### 4.1 **TUTELLE**

• Saisissez le nom de la personne qui a la tutelle de l'élève.

#### 4.2 **TEXTE D'ALERTE POUR LE TUTEUR**

- Saisissez les alertes pour le tuteur se rapportant aux questions de tutelle telles qu'elles sont définies dans un document officiel.
- Saisissez les restrictions ou les privilèges que certains individus peuvent avoir concernant l'accès à un enfant.
- Les données saisies dans le champ d'alerte sont visibles pour les utilisateurs qui ont accès aux informations sur l'élève.

# 5 COORDONNÉES EN CAS D'URGENCE AUTRES QUE LES PARENTS/TUTEURS

Suivez les règles générales pour la saisie des noms et de la langue de communication lorsqu'elle ne figure pas dans la liste.

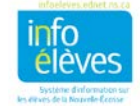

## 6 RENSEIGNEMENTS MÉDICAUX

- Les données saisies dans le champ d'alerte médicale doivent comprendre les renseignements cruciaux en cas d'urgence. Les détails du plan de soins médicaux / de soins en cas d'urgence pour l'élève se trouvent dans TIENET.
- Suivez les règles générales pour la saisie du texte, des numéros de téléphone et des dates.

## 7 TRANSPORT

- Les données saisies pour l'autobus du matin et de l'après-midi peuvent être propres à chaque conseil scolaire. Veuillez communiquer avec votre équipe de soutien sur le SIE pour obtenir des instructions.
- Suivez les règles pour la saisie des adresses pour la section des informations sur l'autre trajet en autobus.

## 8 PROVINCE – NS

#### 8.1 **AUTOCHTONES**

• Si vous choisissez soit « Métis » soit « Inuit » dans le menu déroulant, le système vous demande de saisir le nom de la communauté. Saisissez le nom officiellement reconnu pour la communauté concernée.

## 9 DÉFINITION DE LA VALEUR D'UN CHAMP POUR LES ÉLÈVES

• Quand vous saisissez des données dans un champ à l'aide de la fonction spéciale « Valeur d'un champ pour les élèves », respectez les règles qui s'appliquent à tous les champs mentionnés dans le présent document. Il y a deux champs qui méritent une mention spéciale.

#### 9.1 **TYPE DE PROGRAMME**

• Il est indispensable de saisir le type de programme correctement. Il faut que la première lettre soit une majuscule, suivie de trois chiffres (et NON lettres). Ex. : Pour le programme d'anglais de l'élémentaire, on utilise « E005 »; pour le programme d'immersion précoce, on utilise « E015 ».

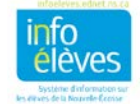

#### 9.2 **DOCUMENT D'ATTESTATION DE NAISSANCE**

- Pour le document d'attestation de naissance, on n'utilise pas le nom complet de la pièce justificative. Quand on saisit ces données à l'aide de la fonction « Valeur d'un champ pour les élèves », on utilise les codes suivants :
  - **A** = documents d'adoption, **B** = certificat de naissance, **P** = passeport, **IP** = documents d'immigration; **VP** = en attente de vérification.

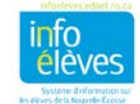

# A. Types de rues et abréviations

| Street Type | Abbreviation | Street Type | Abbreviation |
|-------------|--------------|-------------|--------------|
| Allee       | Allee        | Chase       | Chase        |
| Alley       | Alley        | Circuit     | Circuit      |
| Avenue      | Ave          | Common      | Common       |
| Boulevard   | Blvd         | Concession  | Concess      |
| By-Pass     | Bypass       | Connector   | Conn         |
| Bypass      | Bypass       | Corners     | Crnrs        |
| Cercle      | Cercle       | Cote        | Cote         |
| Chemin      | Chemin       | Cove        | Cove         |
| Circle      | Cir          | Cross       | Cross        |
| Close       | Close        | Cross Road  | Crossrd      |
| Cour        | Cour         | Crossing    | Crossng      |
| Cours       | Cours        | Crossover   | Crsover      |
| Court       | Crt          | Cul-De-Sac  | Cds          |
| Crescent    | Cres         | Dale        | Dale         |
| Croissant   | Crois        | Dell        | Dell         |
| Drive       | Dr           | Diversion   | Divers       |
| Lane        | Lane         | Downs       | Downs        |
| Loop        | Loop         | East Bound  | Eastbnd      |
| Parkway     | Pky          | East        | East         |

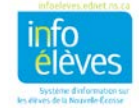

Guide de l'utilisateur 13 juillet 2017

| Place     | PI      | Echangue   | Exch    |
|-----------|---------|------------|---------|
| Plateau   | Plateau | End        | End     |
| Pointe    | Pointe  | Esplande   | Esp     |
| Quai      | Quai    | Estate     | Est     |
| Rang      | Rang    | Estates    | Ests    |
| Road      | Rd      | Exit       | Exit    |
| Row       | Row     | Expressway | Ехру    |
| Rue       | Rue     | Extension  | Exten   |
| Ruelle    | Ruel    | Farm       | Farm    |
| Run       | Run     | Field      | Field   |
| Street    | St      | Forest     | Forest  |
| Terrace   | Terr    | Freeway    | Freeway |
| Terrasse  | Tsse    | Garden     | Gdn     |
| Voie      | Voie    | Gardens    | Gdns    |
| Way       | Way     | Gate       | Gate    |
| Abbey     | Abbey   | Glade      | Glade   |
| Acres     | Acres   | Glen       | Glen    |
| Autoroute | Aut     | Green      | Green   |
| Вау       | Вау     | Ground     | Grnd    |
| Beach     | Beach   | Grounds    | Grnds   |
| Bend      | Bend    | Grove      | Grove   |
| Bluff     | BI      | Harbour    | Harbr   |
| Branch    | Br      | Haven      | Haven   |

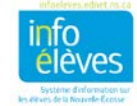

Guide de l'utilisateur 13 juillet 2017

| Campus      | Campus  | Heights     | Hts     |
|-------------|---------|-------------|---------|
| Саре        | Саре    | Hideway     | Hdwy    |
| Carre       | Carre   | Highlands   | Hghlds  |
| Carrefour   | Carref  | Highway     | Hwy     |
| Centre      | Ctr     | Hill        | Hill    |
| Impasse     | Impasse | Hollow      | Hollow  |
| Interchange | Intchg  | lle         | lle     |
| Intervale   | Intrv   | Route       | Rte     |
| Island      | Island  | Sentier     | Sent    |
| Junction    | Jnctn   | South       | South   |
| Кеу         | Кеу     | South Bound | Southbd |
| Knoll       | Knoll   | Spur        | Spur    |
| Landing     | Landing | Square      | Sq      |
| Limits      | Lmts    | Subdivision | Subdiv  |
| Link        | Link    | Thicket     | Thicket |
| Linkway     | Lnkwy   | Townline    | Twnln   |
| Lookout     | Lkout   | Trail       | Trail   |
| Mall        | Mall    | Trunk       | Trunk   |
| Manor       | Manor   | Turnabout   | Trnabt  |
| Maze        | Maze    | Vale        | Vale    |
| Meadow      | Meadow  | Via         | Via     |
| Mews        | Mews    | View        | View    |
| Montee      | Mnte    | Village     | Village |

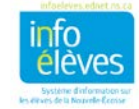

Guide de l'utilisateur 13 juillet 2017

| Moor        | Moor    | Vista        | Vista  |
|-------------|---------|--------------|--------|
| Mount       | Mount   | Walk         | Walk   |
| Mountain    | Mtn     | West         | West   |
| North       | North   | West Bound   | Westbd |
| North Bound | Northbd | Wharf        | Wharf  |
| Old Route   | Oldrte  | Wood         | Wood   |
| Orchard     | Orch    | Woods        | Woods  |
| Other       | Other   | Wynd         | Wynd   |
| Parade      | Parade  | Corner       | Cnr    |
| Parc        | Parc    | Water Access | Wa     |
| Park        | Park    |              |        |
| Pass        | Pass    |              |        |
| Passage     | Passage |              |        |
| Path        | Path    |              |        |
| Pathway     | Ptway   |              |        |
| Pike        | Pike    |              |        |
| Pines       | Pines   |              |        |
| Plaza       | Plaza   |              |        |
| Point       | Pt      |              |        |
| Port        | Port    |              |        |
| Private     | Pvt     |              |        |
| Promenade   | Pr      |              |        |
| Quay        | Quay    |              |        |

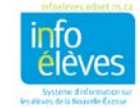

Guide de l'utilisateur 13 juillet 2017

| Ramp        | Ramp    |  |
|-------------|---------|--|
|             |         |  |
| Deven       | Da      |  |
| Range       | Rg      |  |
|             |         |  |
| Rest        | Rest    |  |
| 1000        | 1000    |  |
|             |         |  |
| Ridae       | Ridae   |  |
| - 5 -       | - 5 -   |  |
|             |         |  |
| Right-A-Way | Rgtaway |  |
| , S         | U J     |  |
| - D:        |         |  |
| Rise        | Rise    |  |
|             |         |  |
| Pood Fork   | Pdfrk   |  |
| Ruau I UIK  | IXUIK   |  |
|             |         |  |
| Rond-point  | R-nt    |  |
|             | '       |  |
|             |         |  |

# **B.** Points cardinaux

| Point cardinal – français | Abréviation | Point cardinal – anglais | Abréviation |
|---------------------------|-------------|--------------------------|-------------|
| Est                       | E           | East                     | E           |
| Nord                      | Ν           | North                    | Ν           |
| Nord-Est                  | NE          | Northeast                | NE          |
| Nord-Ouest                | NO          | Northwest                | NW          |
| Sud                       | S           | South                    | S           |
| Sud-Est                   | SE          | Southeast                | SE          |
| Sud-Ouest                 | SO          | Southwest                | SW          |
| Ouest                     | 0           | West                     | W           |

# C. Types d'unités

| Type d'unité – français | Abréviation | Type d'unité – anglais | Abréviation |
|-------------------------|-------------|------------------------|-------------|
| Appartement             | APP         | Apartment              | APT         |
| Bureau                  | BUREAU      | Suite                  | SUITE       |
| Unité                   | UNITÉ       | Unit                   | UNIT        |

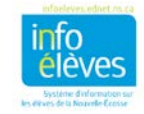